## **MD Anderson Cancer Center**

## iView Password Reset Instructions and Q&A

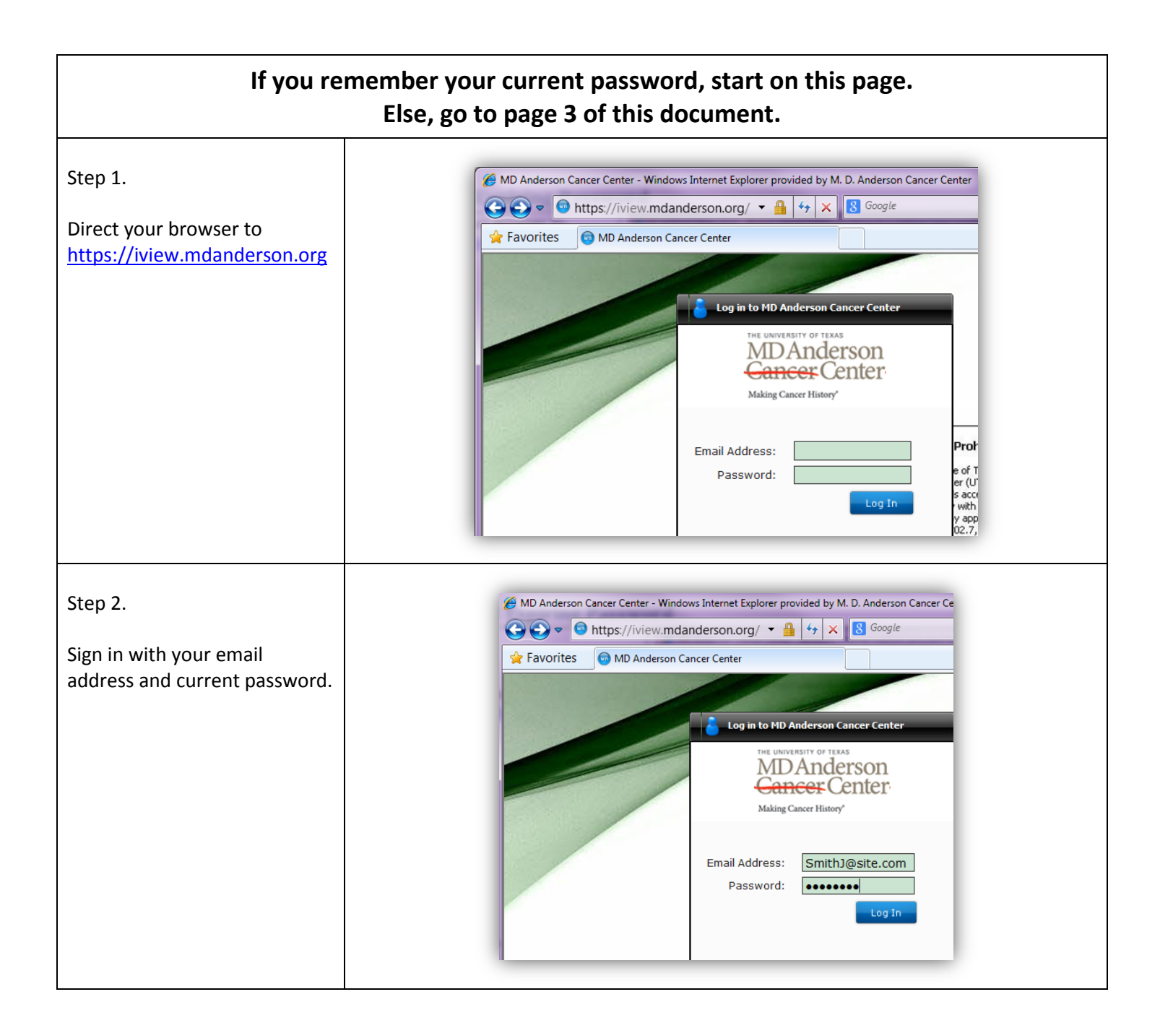

| Step 3.<br>Navigate to 'Menus',<br>'Account', and then click on<br>the 'Change Password' link.                                                                                                    | MD Anderson Cancer Center - Windows Internet Explorer provided by M. D. Anderson Cancer Center   MD Anderson Cancer Center   Favorites  MD Anderson Cancer Center    HE UNIVERSITY OF TEXAS  Account Information  CANCER CEN  Account Information  Change Account Information  Password Self Service  ws   Applications |
|----------------------------------------------------------------------------------------------------|----------------------------------------------------------------------------------------------------|
| Step 4.                                                                                                    |                                                                                                    |
| Provide current password and<br>new password twice, and click<br>on 'Change Password' button.                                                                                                    | Password Expiration         Your password has expired. You will be required to reset your password before continuing the authentication process. Please enter your 'old' password followed by entering and verifying a new password.         Change Password                                                            |
|                                                                                                    | Old Password:     •••••••       New Password:     •••••••       Confirm Password:     •••••••         Change Password     Cancel                                                                                                    |
| Step 5.<br>If this prompt comes up,<br>try again with correct current<br>password and matching new                                                                                                    | MD Anderson Cancer Center - Change Password Password Expiration Your password has expired. You will be required to reset your password before continuing the authentication process. Please enter your 'old' password followed by entering and verifying a new password.                                                |
| <ul> <li>New password requirements:</li> <li>At least two numeric</li> <li>At least one upper case letter</li> <li>At least one lower case letter</li> <li>Must be 8 or more characters</li> <li>Must not contain email, first,</li> </ul> | Change Password Results Old Password: New Password: Confirm Password: Confirm Password: Confirm Password: Change Password Cancel                                                                                                    |

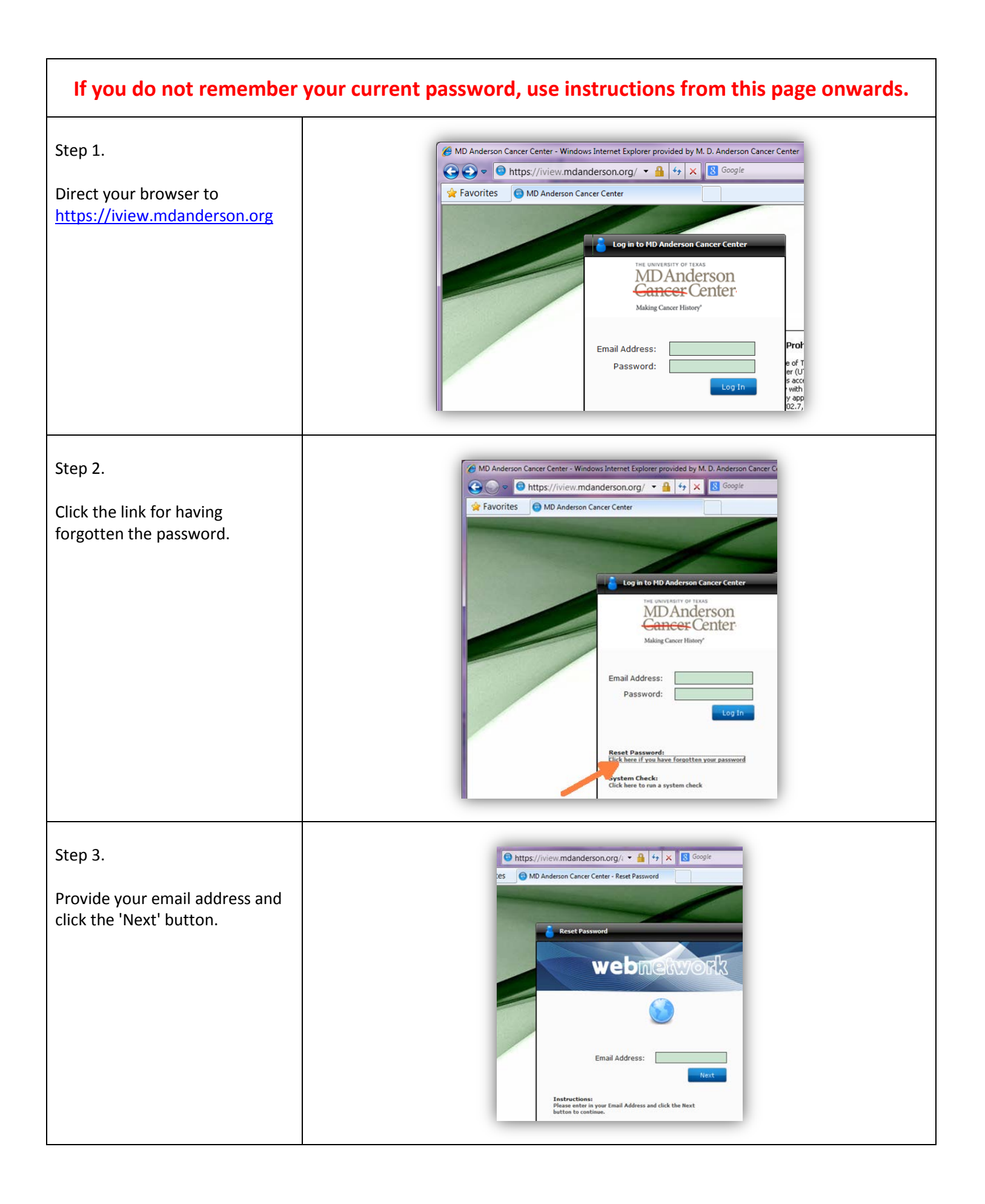

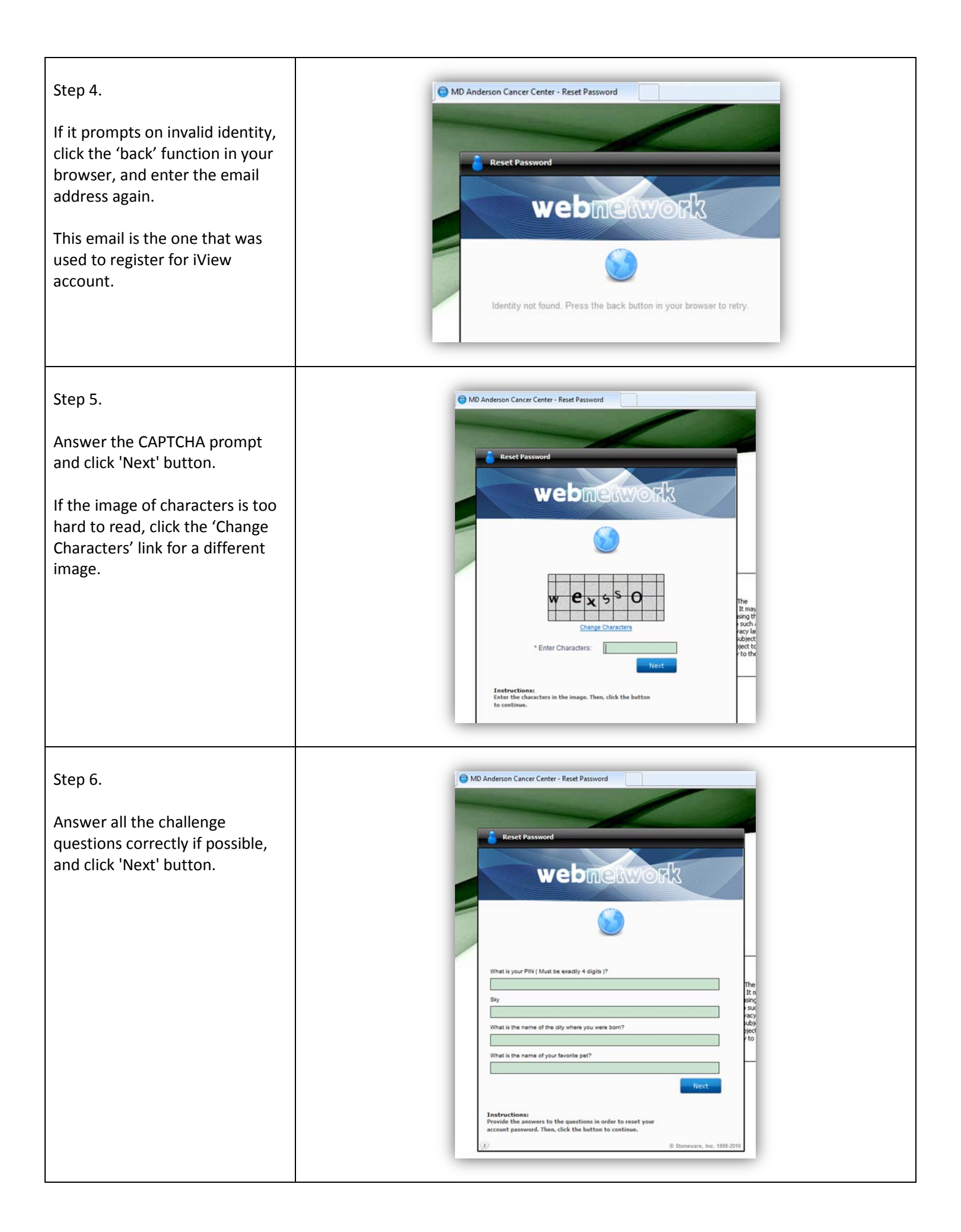

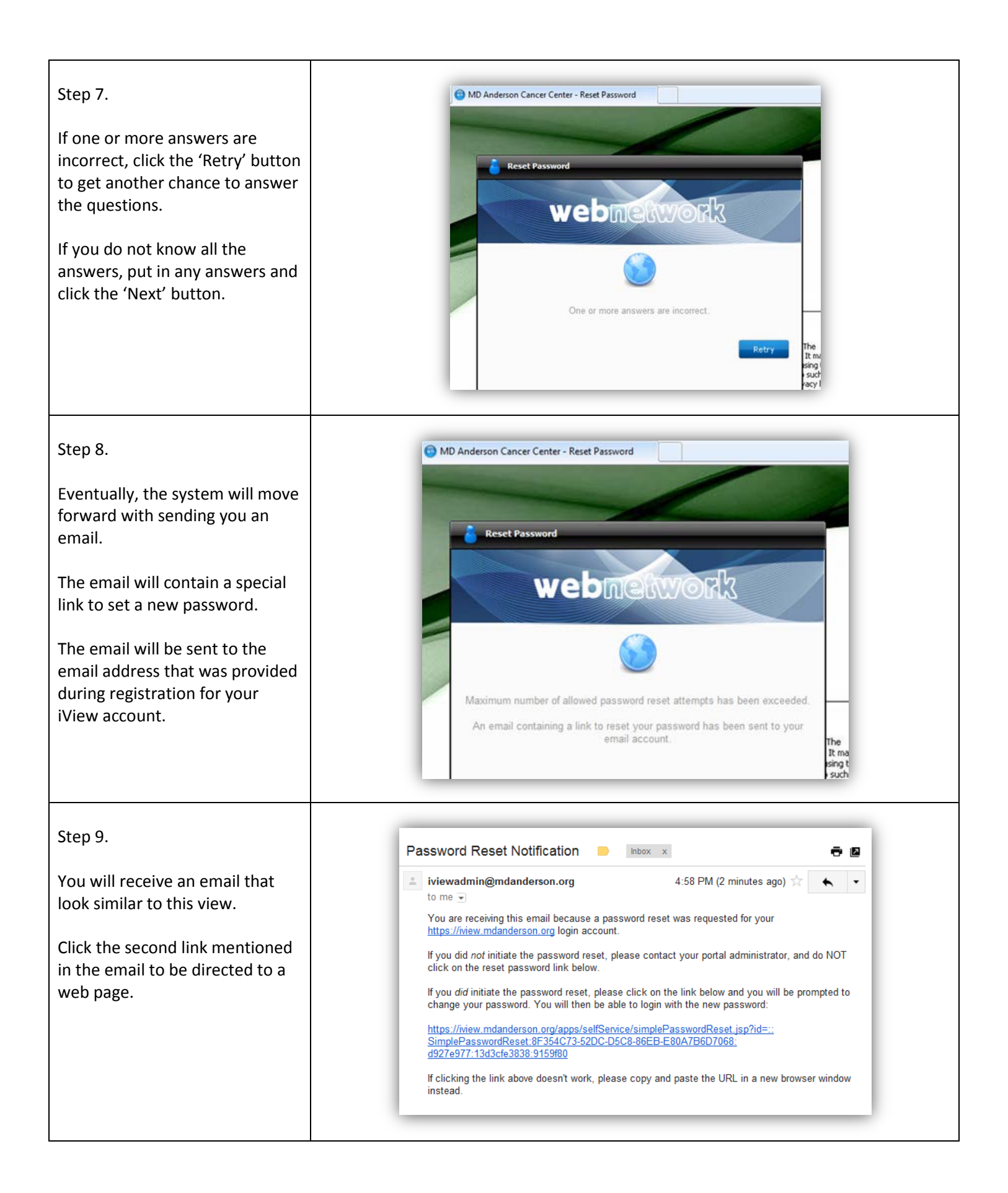

| Step 10.                                                             | MD Anderson Cancer Cent                                                                                                    | ter - Enter a new password - Windows Internet Explorer provided by M. D. Anderson Cancer |  |
|----------------------------------------------------------------------|----------------------------------------------------------------------------------------------------|------------------------------------------------------------------------------------------|--|
| The newly opened page will allow you to set a new                    | Favorites       IDM-Staging *         IDM-Prod *       IDM-Staging *         IDM-Anderson Cancer Center - Enter a new passw         Enter a new password |                                                                                          |  |
| password.                                                            |                                                                                                    |                                                                                          |  |
| your email address.                                                  | Identity:<br>New Password:<br>Confirm Password:                                                                                                    |                                                                                          |  |
| Pick a new password and enter it twice.                              |                                                                                                    | Change Password                                                                          |  |
| Step 11.                                                             |                                                                                                    | d by M. D. Anderson Cancer                                                               |  |
| If this prompt comes up, please note the password requirements       |                                                                                                    |                                                                                          |  |
| below and try again.                                                 |                                                                                                    | Change Password Result®                                                                  |  |
| Requirements:<br>- At least two numeric                              |                                                                                                    | Unable to reset password.                                                                |  |
| - At least one upper case letter                                     |                                                                                                    |                                                                                          |  |
| - At least one lower case letter<br>- Must be 8 or more characters - |                                                                                                    | Change Password                                                                          |  |
| Must not contain email, first,<br>last, or preferred name.           |                                                                                                    |                                                                                          |  |
|                                                                      |                                                                                                    |                                                                                          |  |

| Questions and Answers                                                                                                    |                                                                                    |  |  |  |  |
|----------------------------------------------------------------------------------------------------|------------------------------------------------------------------------------------|--|--|--|--|
| What do I do if I get this prompt? "Invalid simple reset key."<br>Firefox MD Anderson Cancer Center - Enter a ne+ Change Password Change Password Result Identity: Isarpuat+wilson@gmail.com Lange Password Change Password Change Password Change Password Change Password Change Password | rd reset email is received,<br>il no longer works. So,<br>latest and use the reset |  |  |  |  |